# <Ask ツールとは>

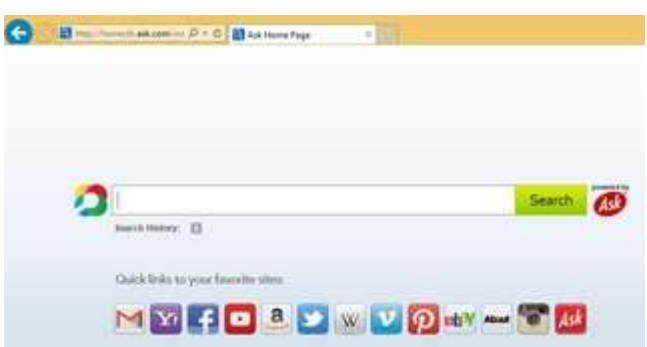

#### <Ask ツールの削除方法>

まず下記の ask 削除ツールをダウンロードし、

http://apnmedia.ask.com/media/toolbar/utilities/ApnRemover.exe

「実行」する。

「Search App by Ask」にチェックをいれ「削除」

パソコンが自動で再起動します。

#### <Ask ツールの手動削除方法>

まずはインストールされたプログラムから Ask ツールを探し、アンインストールしま す。

### コントロールパネル⇒プログラム⇒プログラムのアンインストール

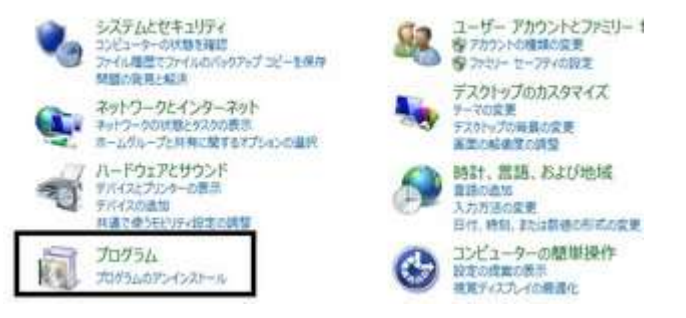

「Ask Toolbar」を探しプログラムの「アンインストール」をクリックする。 これでプログラムは消えるのですが、インターネットのトップ画面は戻らない 可能性が高く、その場合は次の作業を行います。

まず「インターネット」を開き、上段の「**ツール**」⇒「**インターネットオプション**」 を開く。

「ホームページ」の URL 欄に(推奨)「**http://www.google.com/**」と記載し 下段の「適用」をクリックし「OK」をクリック。

| ンターネット オブション                                                                                       | ? ×                    |
|----------------------------------------------------------------------------------------------------|------------------------|
| 全般 セキュリティ フライバシー コンテンツ 接続 フログラム 詳細設定<br>ホーム ページ<br>複数のホーム ページのタブを作成するには、それぞれのアドレスを行<br>入力してください(R) | j <del></del>          |
| http://www.google.com/                                                                             | *                      |
| 現在のページを使用(C) 標準設定(F) 新しいタブの<br>スタートアップ                                                             | 使用(U)                  |
| <ul> <li>前回のセッションのタブから開始する(B)</li> <li>ホーム ページから開始する(H)</li> <li>タブ</li> </ul>                     |                        |
| タブの中の Web ページの表示方法を設定します。 タブ(                                                                      | T)                     |
| 閲覧の履歴<br>一時ファイル、履歴、Cookie、保存されたパスワード、および Web フォームの<br>報を削除します。<br>「終了時に閲覧の履歴を削除する(W)               | 清                      |
| 「削除(D)…」 〕 設定(<br>デザイン                                                                             | (S)                    |
| 田(0) 国語(L) フォント(N) ユーザー祖                                                                           | 朝 <b>助(E)</b><br>適用(A) |

これでインターネットのトップ画面が修正されます。

## <Ask ツールの検索プロバイダを削除する方法>

次に「**検索プロバイダ**」にも Ask ツールが残る場合がありますので削除する。 インターネット画面右上の「 🏫 ★ 🔅 」歯車マークをクリックし「**アドオンの管理**」

を開き、開いた画面で左欄の「検索プロバイダ」をクリック。

Ask toolbar または Ask.com など Ask の付く名前を探し、見つけたら右クリック で「**削除**」をクリックします。

これできれいに消えるはずです。

| Internet Explorer アドオンの表示 | えと管理                        |       |      |        |
|---------------------------|-----------------------------|-------|------|--------|
| アドオンの種類                   | 名前                          | 状態    | 表示順序 | 検索候補の表 |
| ペッツール パーと拡張機能(T)          | 🚫 "@nifty"                  |       | 1    | 利用不可   |
|                           | - 🚷 (www.google.com) Google |       | 2    | 利用不可   |
| ア使来ノロハイター(5)              | a Amazon                    |       | 3    | 有効     |
| アクセラレータ(A)                | b Bing                      |       | 4    | 有効     |
| ◎追跡防止(K)                  | 8 Google                    | 既定    | 5    | 有効     |
| ABC スペルの修正(C)             | Yr Yahoo!ショッピング             |       | 6    | 利用不可   |
|                           | ♀ 楽天市場                      |       | 7    | 利用不可   |
|                           |                             | III - |      |        |